# 用户手册

### STB3 演示信号发生板

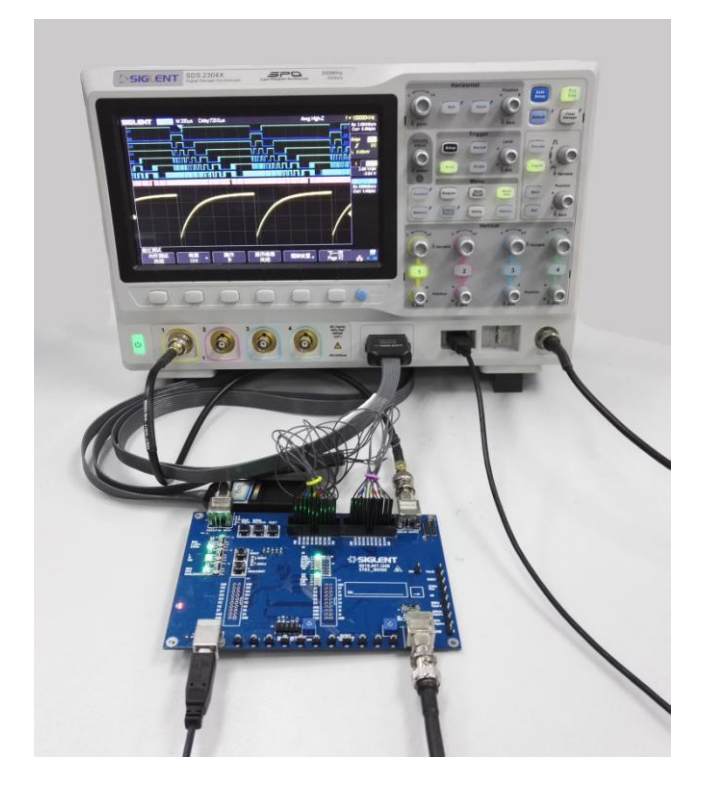

2016 深圳市鼎阳科技有限公司

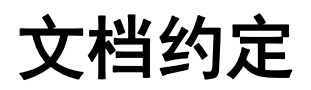

示波器前面板旋钮与按键,用带文本框的字符表示,例如: Acquire、水平档位 示波器前面板区域,用带下划线字符表示,例如: Trigger 示波器菜单软键,用带底纹的文本表示,例如: 获取方式、上升沿 STB3 元件位号丝印,用加粗的黑体文本表示,例如: J18、S1 STB3 其他丝印,用加粗斜体的黑体文本表示,例如: *ERES、ANALOG INPUT* 

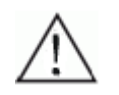

**注意** 可能影响测量结果的细节或者使用技巧等。

| 文档约定                                                                                                    | II       |
|----------------------------------------------------------------------------------------------------|----------|
| 功能介绍                                                                                                    | . 1      |
| 常规信号                                                                                                    | . 1      |
| 正弦信号                                                                                                    | . 1      |
| 方波信号                                                                                                    | . 2      |
| 调幅波信号                                                                                                    | . 3      |
| 快沿信号                                                                                                    | . 3      |
| 猝发信号                                                                                                    | . 5      |
| 特殊信号                                                                                                    | . 6      |
| PWM 信号                                                                                                    | . 6      |
| BURST 信号                                                                                                    | . 7      |
| GLITCH 信号                                                                                                    | . 9      |
| SLOPE 信号                                                                                                    | . 9      |
| RUNT 信号                                                                                                    | 10       |
| PN 码                                                                                                    | 12       |
| ERES 演示信号                                                                                                    | 12       |
| SPO 演示信号                                                                                                    | 13       |
| 串行数字信号                                                                                                    | 14       |
| I2C 信号                                                                                                    | 14       |
| SPI 信号                                                                                                    | 15       |
| UART 信号                                                                                                    | 16       |
| LIN 信号                                                                                                    | 16       |
| CAN 信号                                                                                                    | 17       |
| PASS/FAIL 功能演示                                                                                                    | 18       |
| 混合信号调试功能演示                                                                                                    | 18       |
| 快速指南                                                                                                    | 19       |
| 单板布局                                                                                                    | 19       |
| 使用方法                                                                                                    | 19       |
| 操作指南                                                                                                    | 23       |
| 常规信号                                                                                                    | 23       |
| 正弦信号                                                                                                    | 23       |
| 方波信号                                                                                                    | 23       |
| 调幅波信号                                                                                                    | 23       |
| 快沿信号                                                                                                    | 24       |
| <b>猝</b> 发信号                                                                                                    | 24       |
| 特殊信号                                                                                                    | 25       |
| PWM 信号                                                                                                    | 25       |
| BURST 信号                                                                                                    | 25       |
| CI ITCH 信号                                                                                                    | 26       |
| SI OPF 信号                                                                                                    | 26       |
| BLATE FILL STATES STATES STAT | 20       |
| ЮЛТ                                                                                                    | 21       |
| SPD                                                                                                    | 21       |
| 510 (與小百马                                                                                                    | 21       |
| 国地 1801日フ······<br>車行粉 今 信 早                                                                                                    | 21<br>20 |
| 中有                                                                                                    | 20<br>90 |
| 1寸 沙木 少」 形・・・・・・・・・・・・・・・・・・・・・・・・・・・・・・・・・・・                                                                                                    | 40<br>00 |
| FA30/ FA1L                                                                                                    | 28<br>20 |
| (化合) 行 万 厕 讽                                                                                                    | 28       |

### 目 录

### 功能介绍

STB3 是一块集成信号产生和功能演示的单板,能够产生多种常规信号、特殊信号和数字信号,可对示波器的波形显示、高级触发、串行解码、存储深度、获取方式、数字荧光、混合信号调试和 PASS/FAIL 等诸多功能和特性进行演示。

### 常规信号

### 正弦信号

- 1. 频率 25MHz, 幅度约 1.3Vpp, 通过测试钩引出。
- 2. 频率 1.25MHz, 幅度约 750mVpp, 通过 BNC 引出。

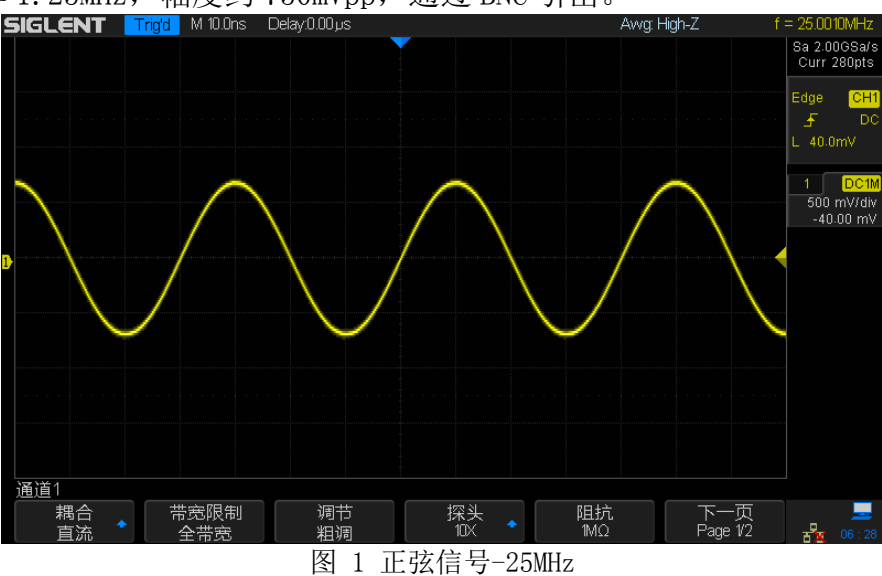

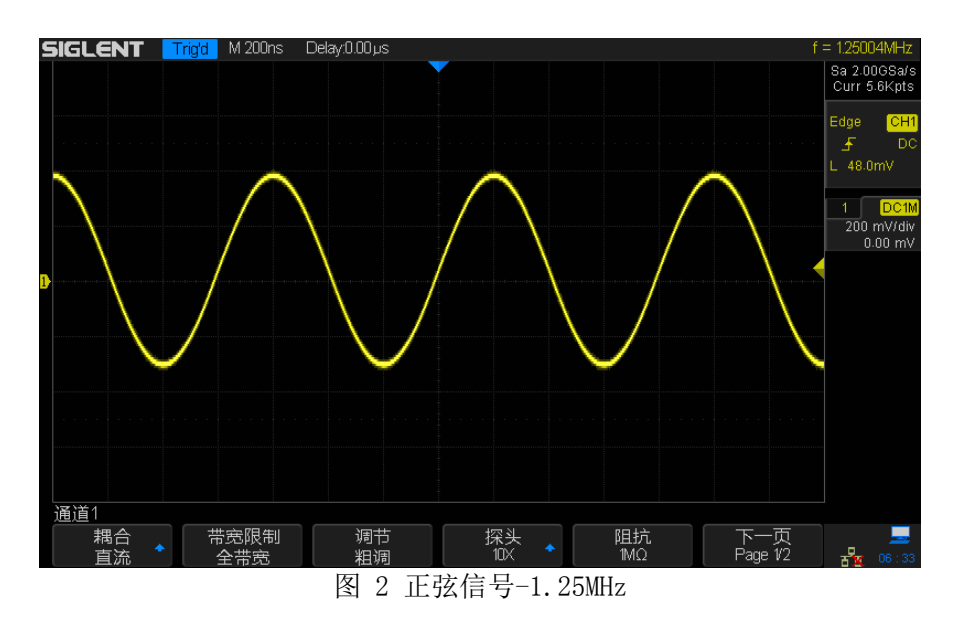

### 方波信号

1. 频率 1kHz, 幅度 3Vpp, 直流偏置 3.3V。

注意

- 2. 频率 100kHz, 幅度 3.3Vpp, 直流偏置 1.7V。
- 3. 频率 10MHz, 幅度 3.3Vpp, 直流偏置 1.7V。

测量 10MHz 方波时请使用接地环,否则您的测量结果可能与下图不一致。

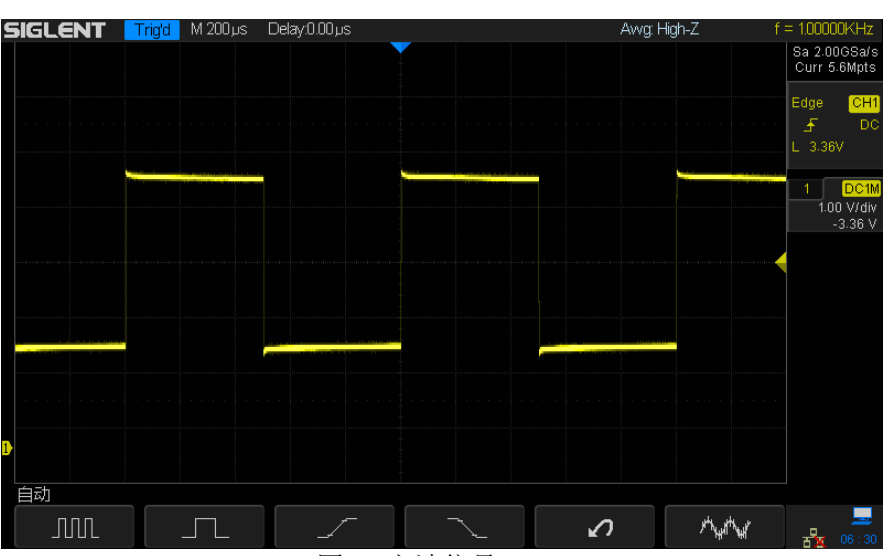

图 3 方波信号-1kHz

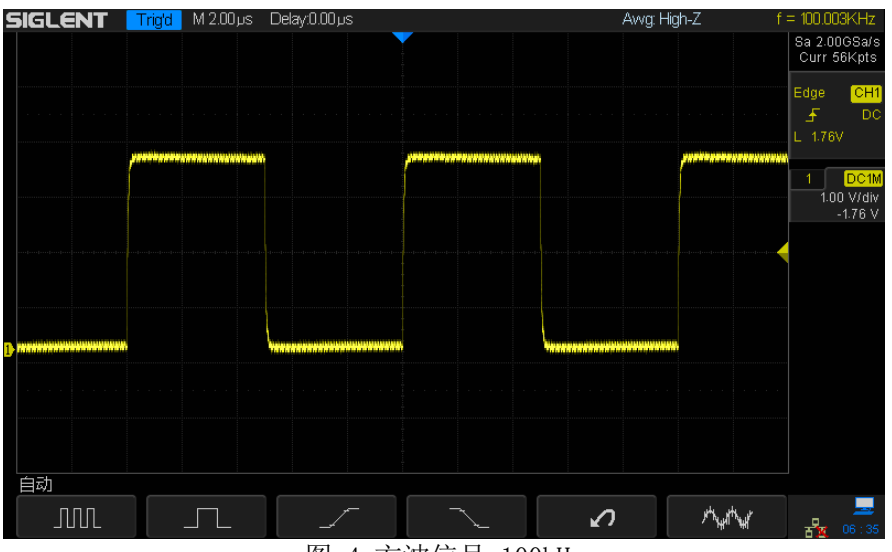

图 4 方波信号-100kHz

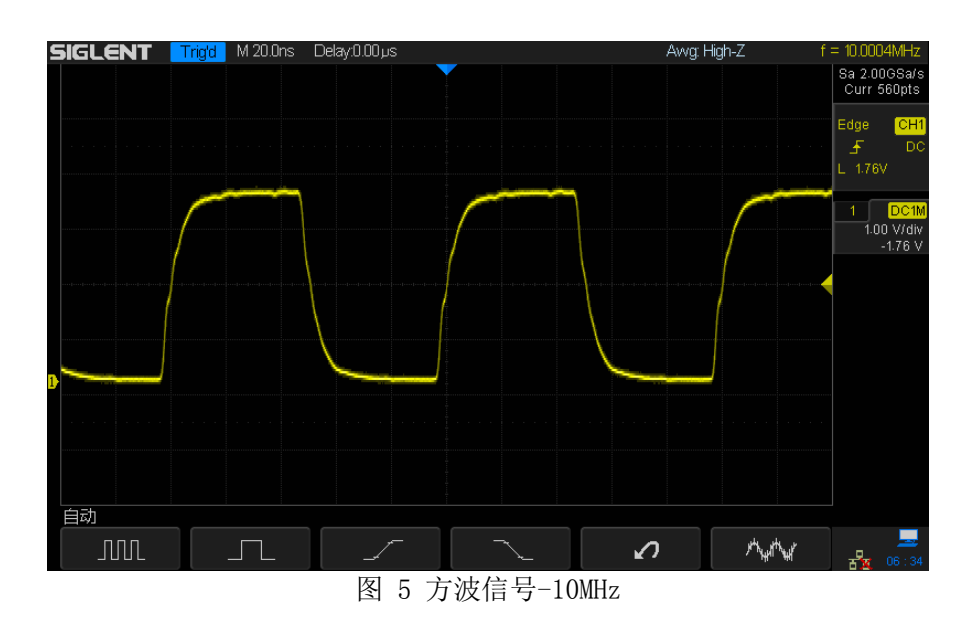

### 调幅波信号

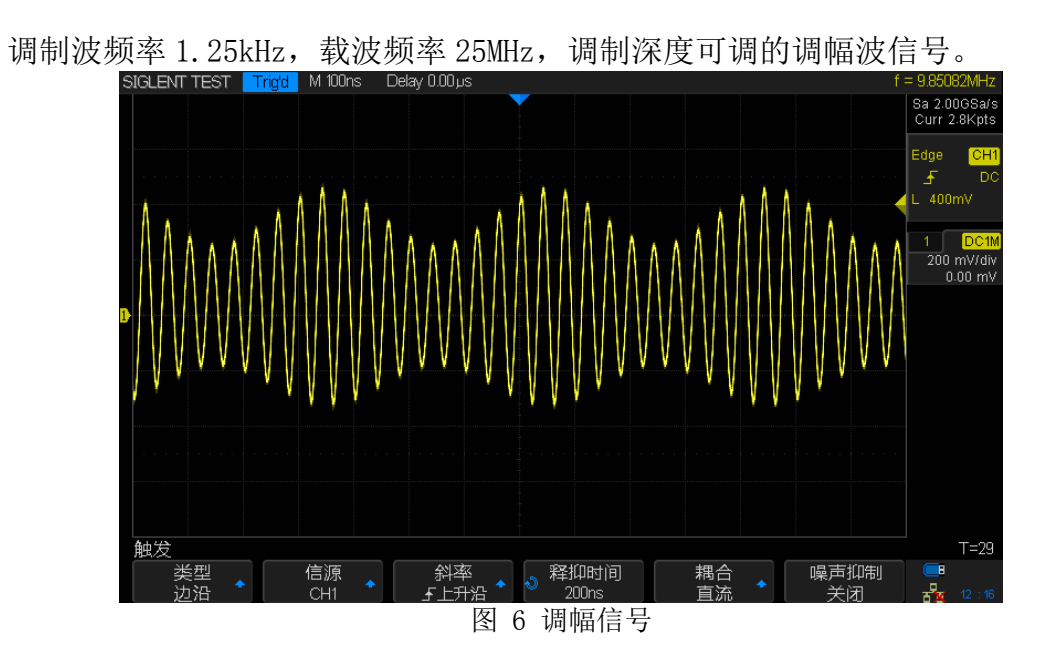

### 快沿信号

频率为1MHz、10Hz或手动触发脉冲,符合LVPECL规范的快沿信号。

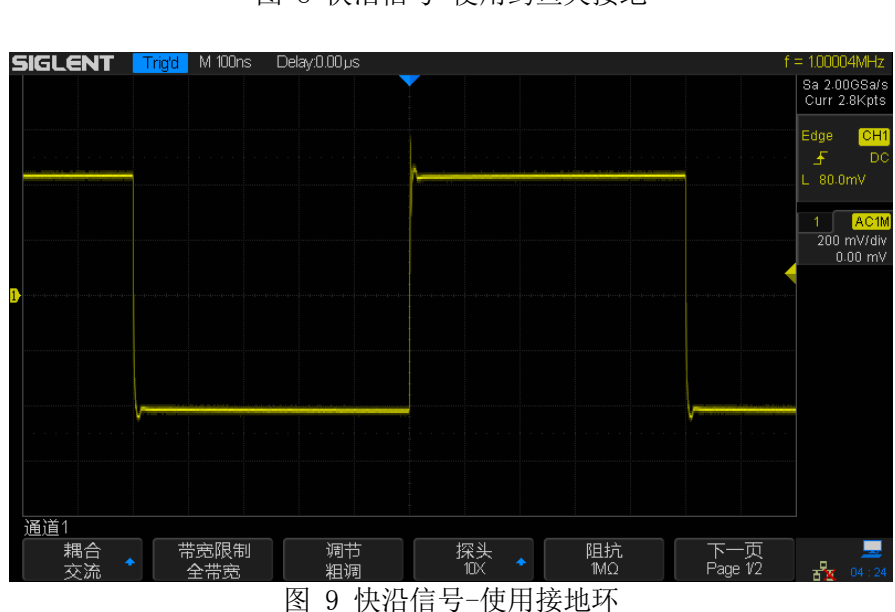

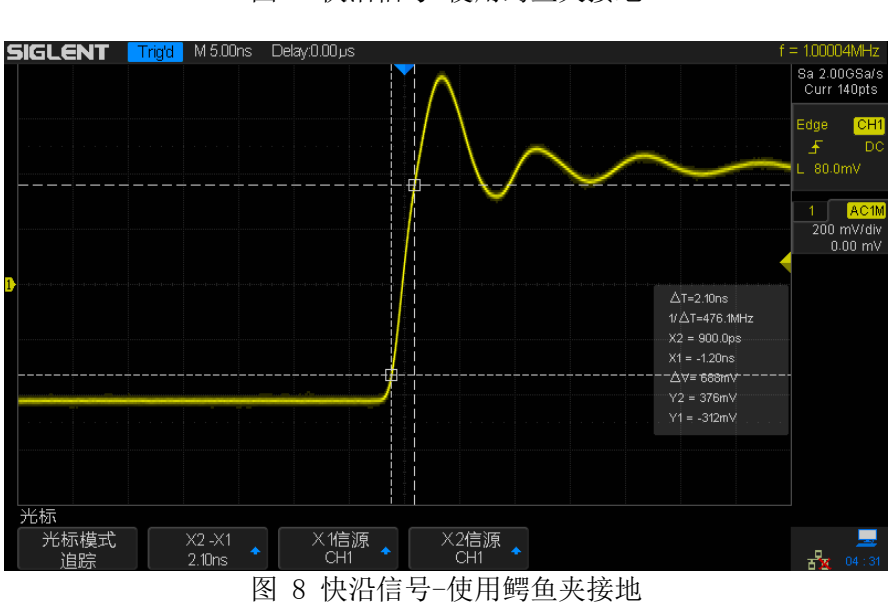

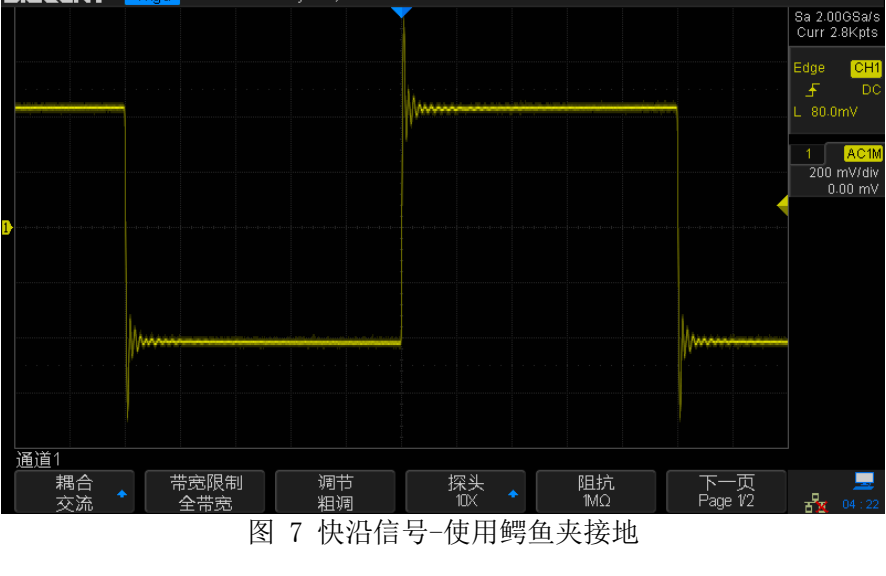

SIGLENT Trig'd M 100ns Delay:0.00 pt

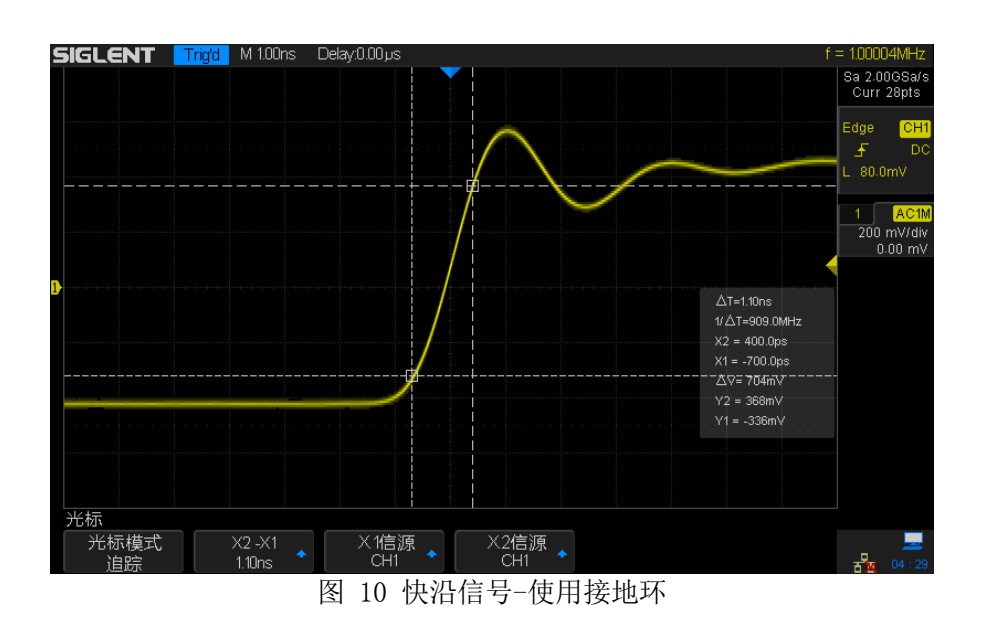

### 猝发信号

脉宽 500ns,脉冲个数 1、10 或 100 个,手动触发的猝发脉冲信号。

SIGLENT
Ready
M500ns
Delay000µs
Image: Curr MK/ss

Image: Curr MK/ss
Edge
Curr MK/ss
Edge
Curr MK/ss

Image: Curr MK/ss
Edge
Curr MK/ss
Edge
Curr MK/ss

Image: Curr MK/ss
Edge
Curr MK/ss
Edge
Curr MK/ss

Image: Curr MK/ss
Edge
Curr MK/ss
Edge
Curr MK/ss

Image: Curr MK/ss
Edge
Curr MK/ss
Edge
Curr MK/ss

Image: Curr MK/ss
Edge
Curr MK/ss
Edge
Curr MK/ss

Image: Curr MK/ss
Edge
Curr MK/ss
Edge
Curr MK/ss

Image: Curr MK/ss
Edge
Curr MK/ss
Edge
Curr MK/ss

Image: Curr MK/ss
Edge
Image: Curr MK/ss
Edge
Curr MK/ss

Image: Curr MK/ss
Edge
Image: Curr MK/ss
Edge
Image: Curr MK/ss

Image: Curr MK/ss
Edge
Image: Curr MK/ss
Edge
Image: Curr MK/ss

Image: Curr MK/ss
Edge
Image: Curr MK/ss
Edge
Image: Curr MK/ss

Image: Curr MK/ss
Image: Curr

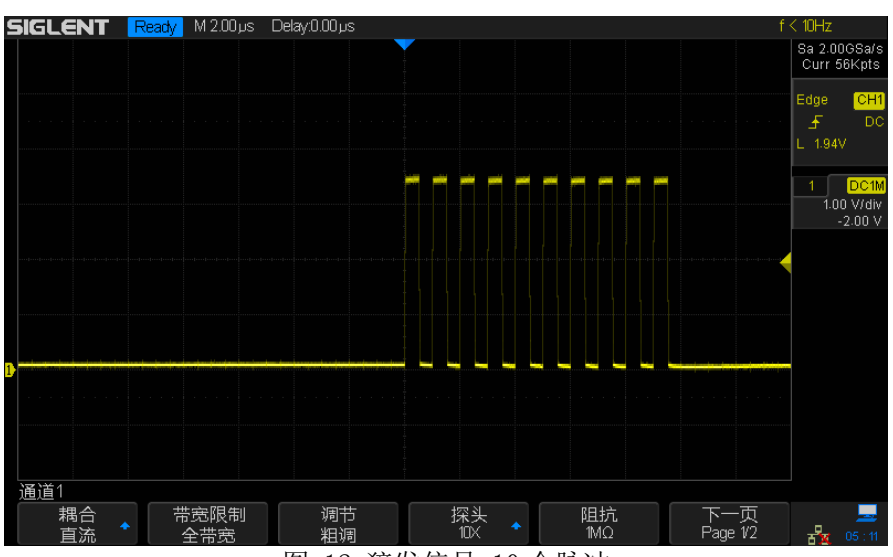

图 12 猝发信号-10 个脉冲

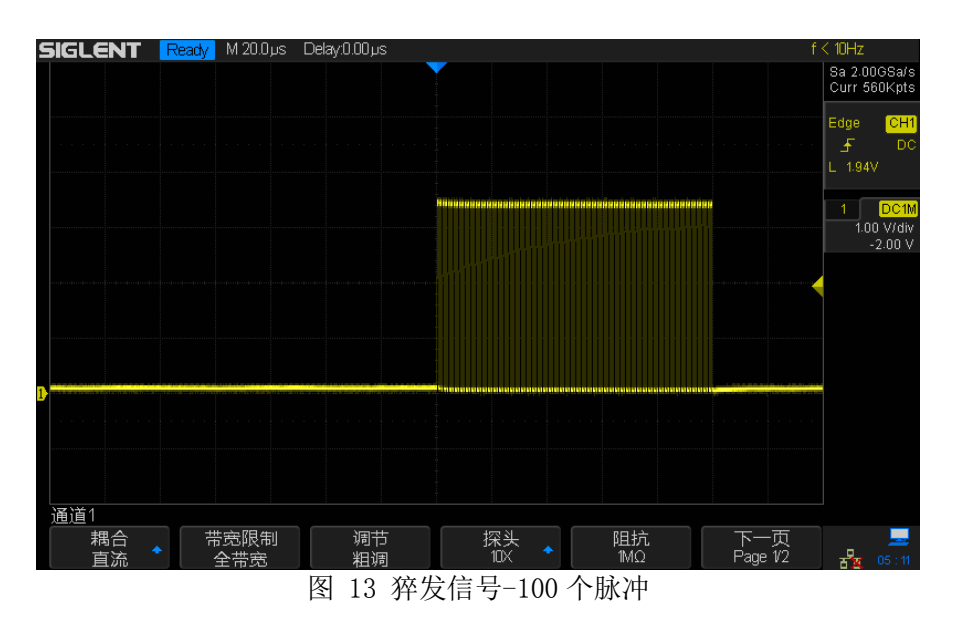

### 特殊信号

### PWM 信号

调制频率 24.4kHz,占空比变化范围 25%~50%的 PWM 信号。

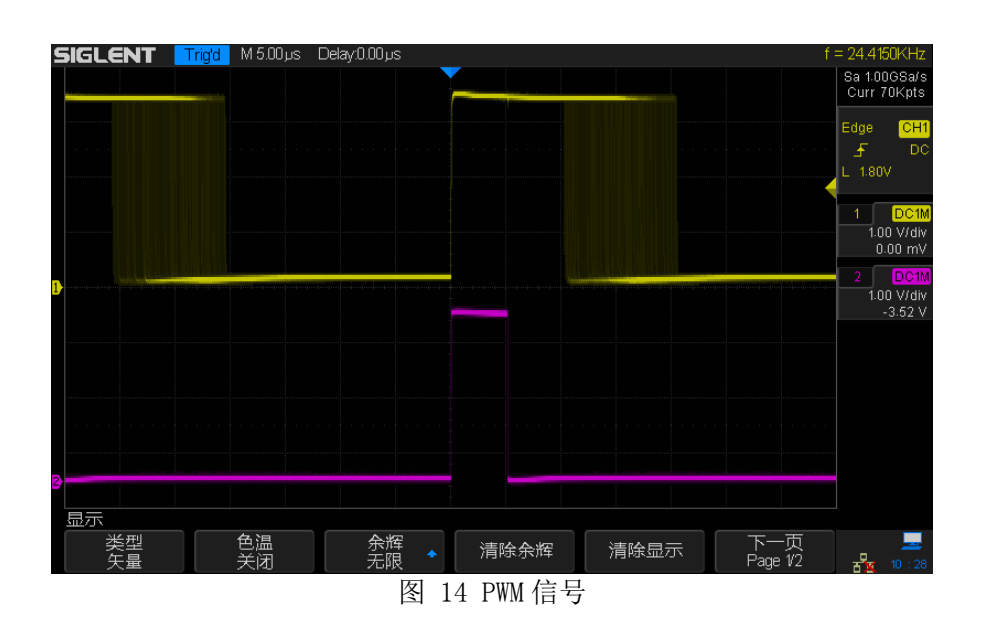

### BURST 信号

出现周期约 65ms 的短脉冲串,脉冲串单个脉冲宽度 500ns,间隔 500ns,个数为 20 个。脉冲串中将随机出现毛刺。 **SIGLENT** Trod M 100ms Delay908µs Z200µs f= 293000Hz

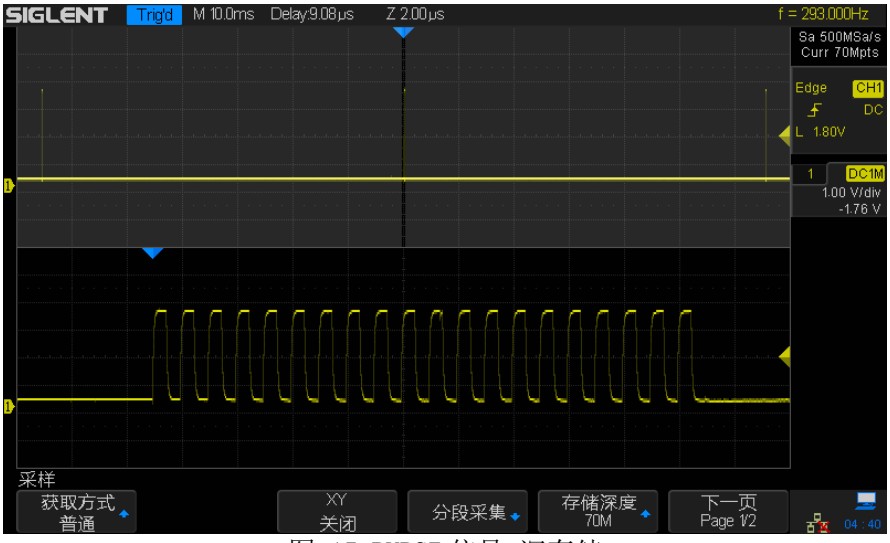

图 15 BURST 信号-深存储

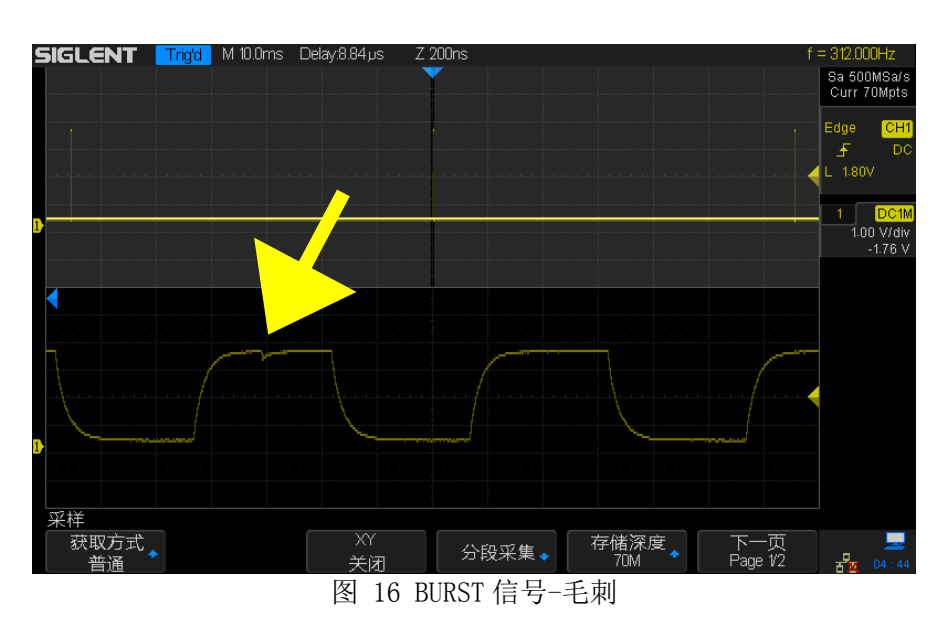

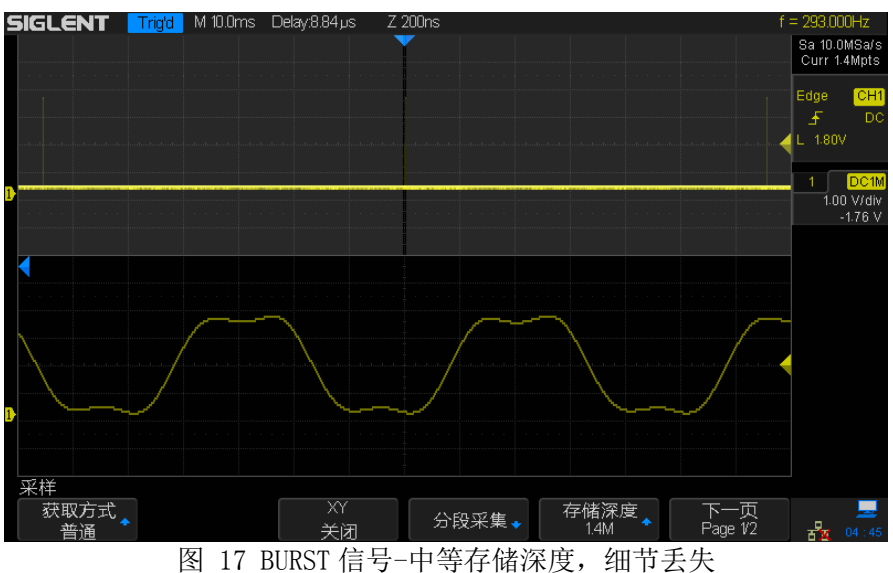

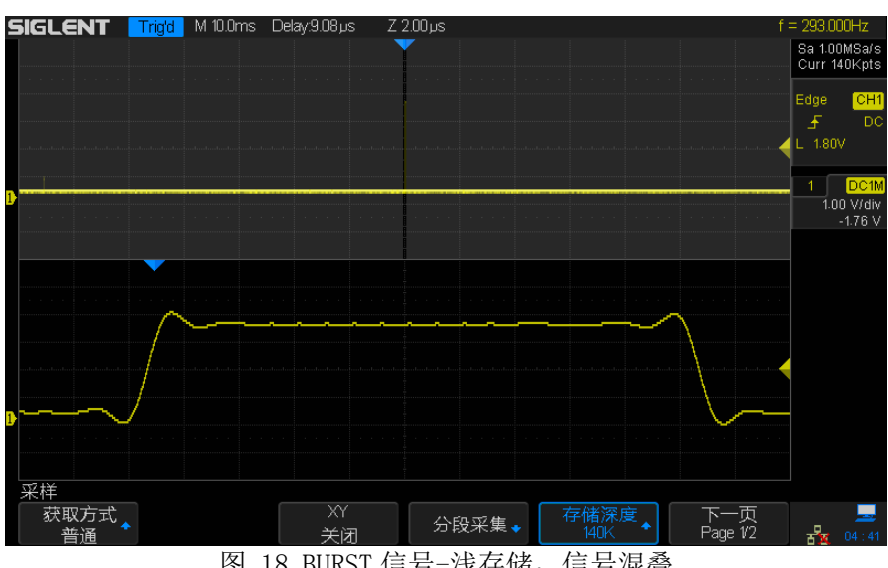

图 18 BURST 信号-浅存储, 信号混叠

### GLITCH 信号

在速率为 1Mbps 的 PN 码序列中,插入周期约 15ms,宽度不低于 20ns,幅度小于 正常波形幅度的毛刺信号(毛刺宽度和高度受测试系统输入电容影响。毛刺宽度 最小值 20ns,典型值 60ns;高度最大值 3.3V,典型值 1.6V)。由于 PN 码序列的 随机性,毛刺的极性也是随机的,相邻两个同极性毛刺出现时间间隔可能为 15ms 的若干倍。

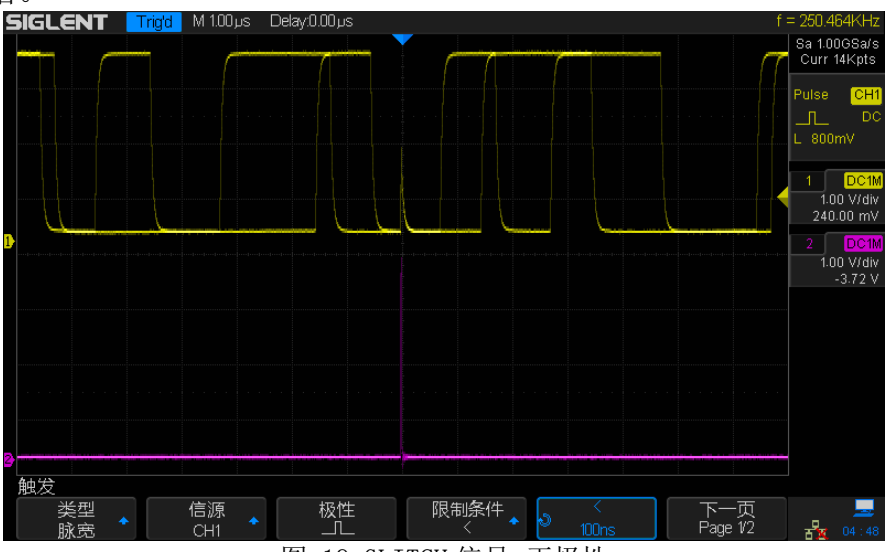

图 19 GLITCH 信号-正极性

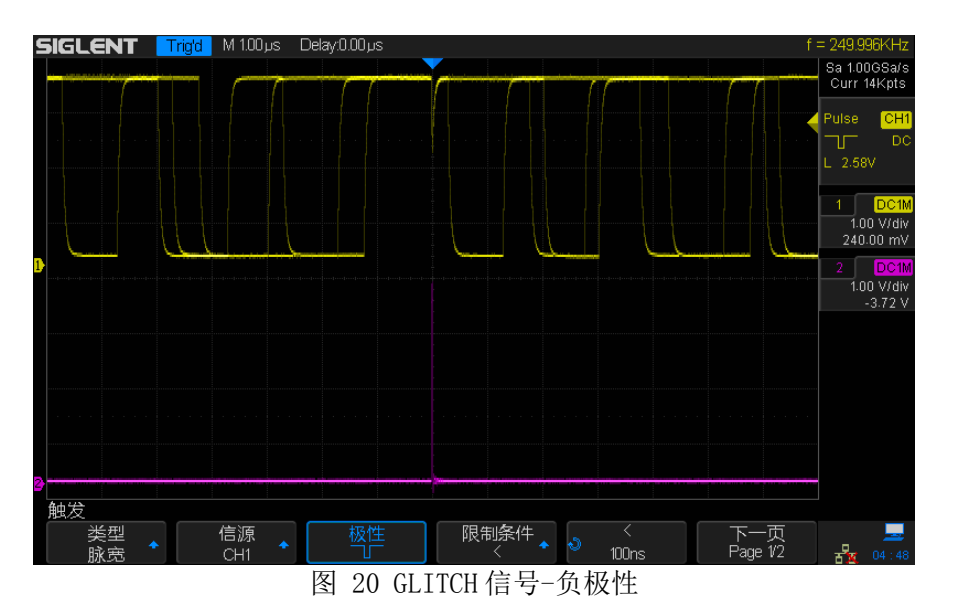

#### SLOPE 信号

在频率为 156kHz 方波的下降沿处,产生一个宽度为 200ns,幅度为正常幅度一半的台阶信号。

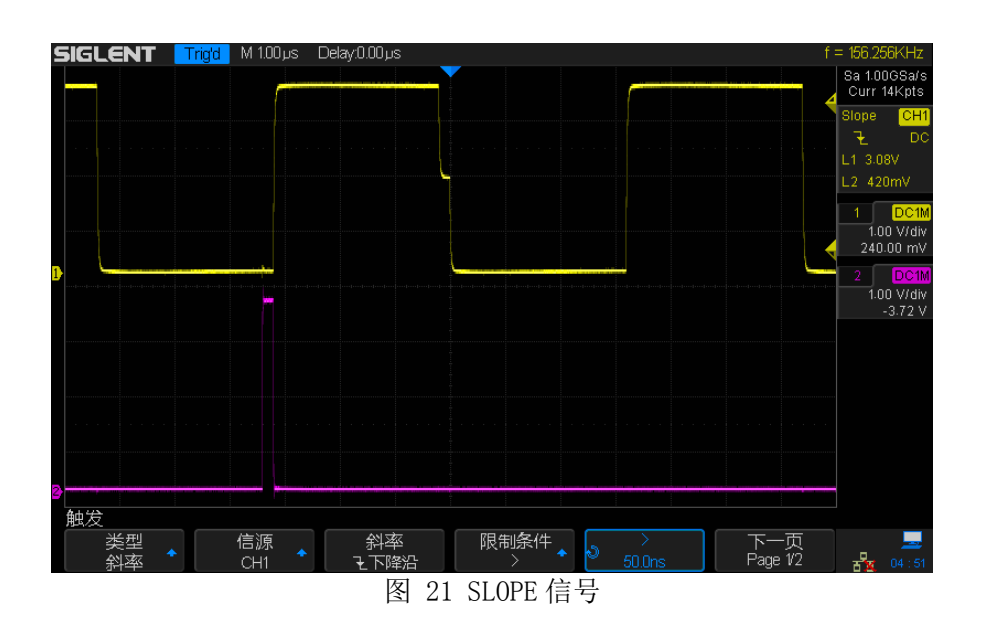

### RUNT 信号

在速率为 1Mbps 的 PN 码序列中,插入周期约 6.3ms,宽度 300ns,幅度为正常波 形幅度一半的欠幅信号。由于 PN 码序列的随机性,欠幅信号的极性也是随机的, 相邻两个相同极性欠幅信号出现时间间隔可能为 6.3ms 的若干倍。同时,欠幅信 号可能叠加在 PN 码的跳变处,产生可用斜率触发的台阶信号。

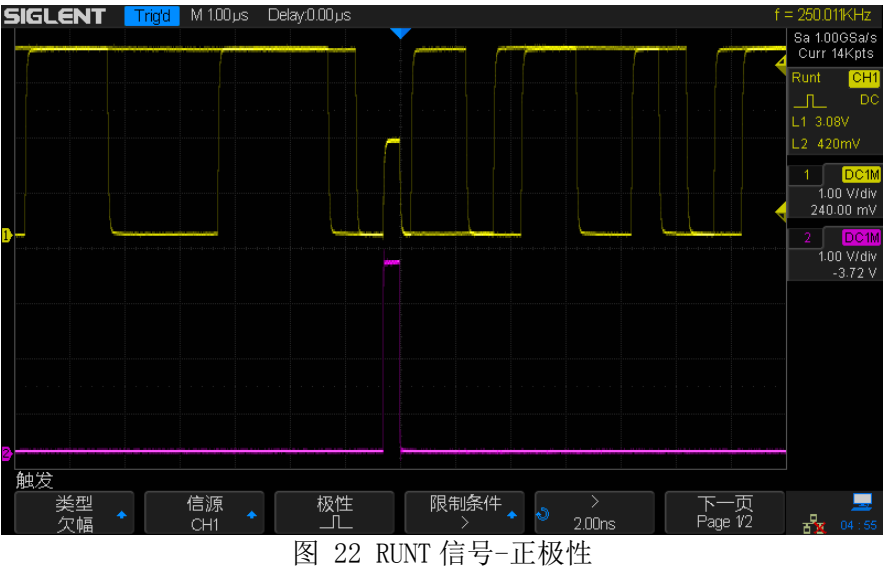

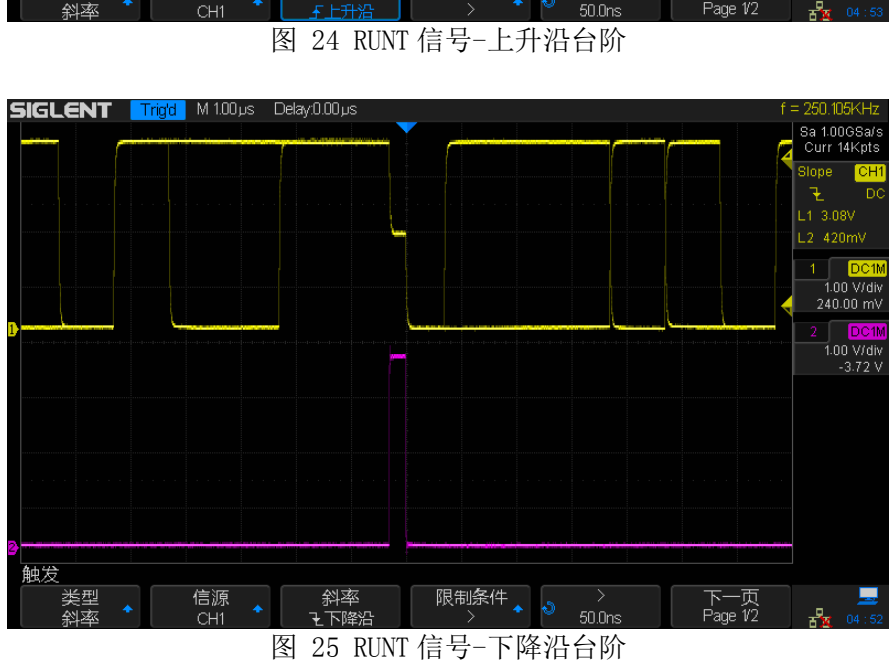

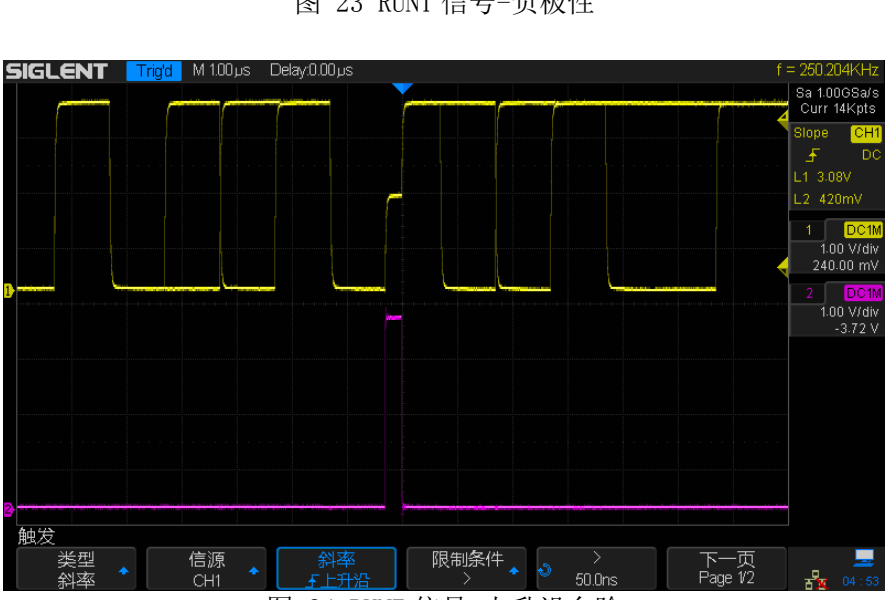

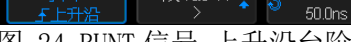

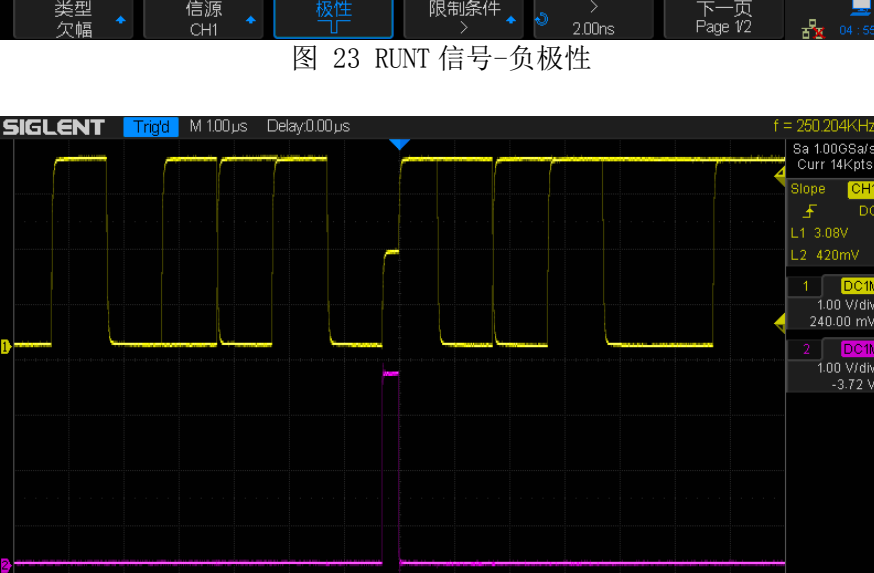

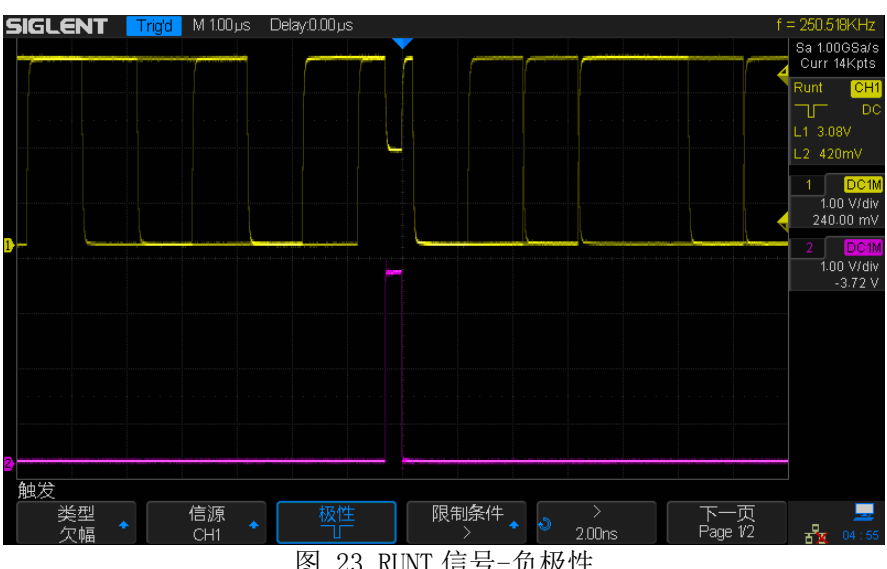

### PN 码

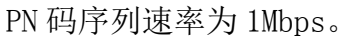

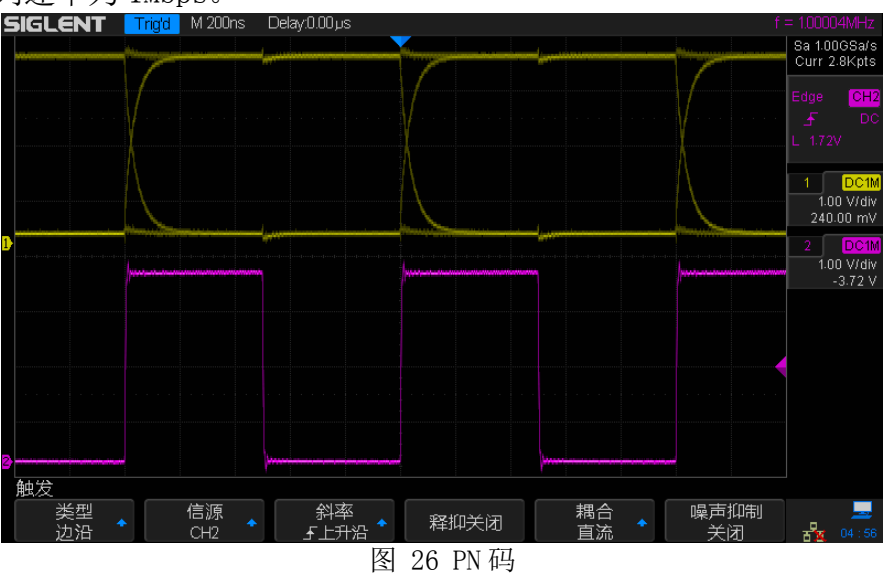

### ERES 演示信号

调制频率 1.5kHz,占空比变化范围 25%<sup>~</sup>50%的 PWM 信号,叠加一定量的随机噪声, 用于演示 ERES 采集模式。 **SIGLENT** Trade M 100µs Delay000µs \_\_\_\_\_ (= 152500KHz

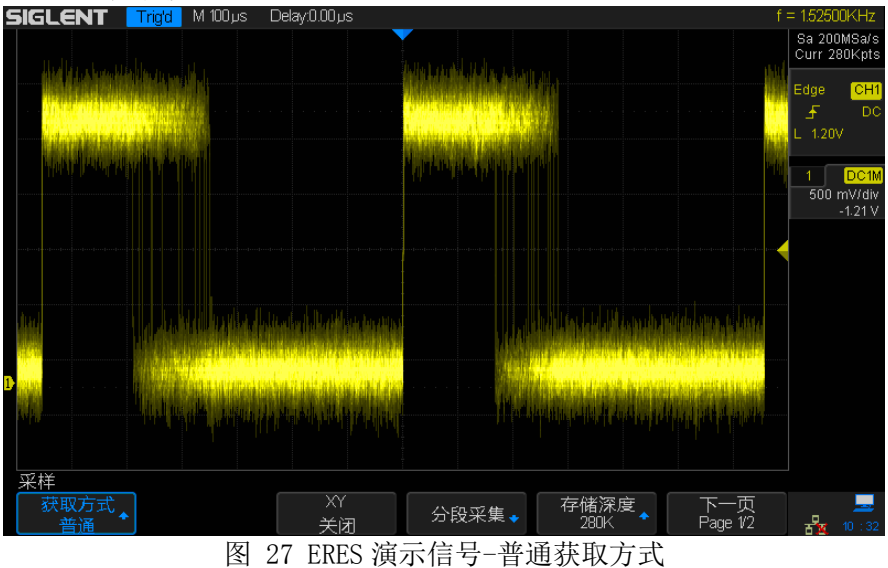

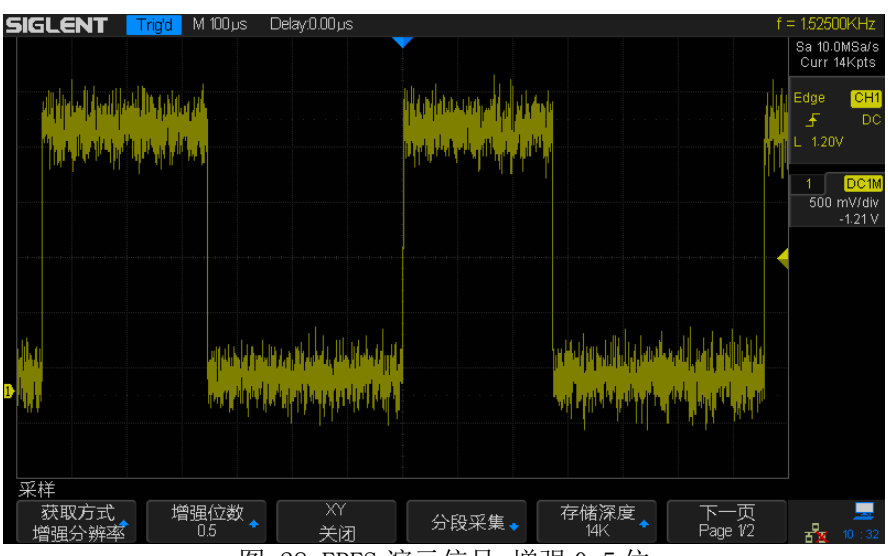

图 28 ERES 演示信号-增强 0.5 位

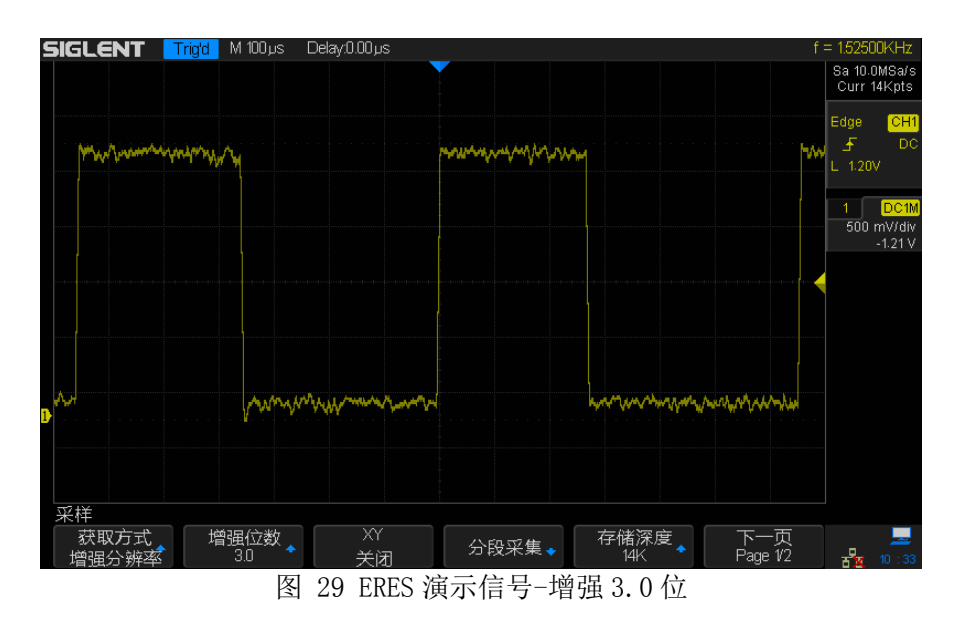

### SP0 演示信号

多路特殊信号叠加而成,用于演示辉度显示。

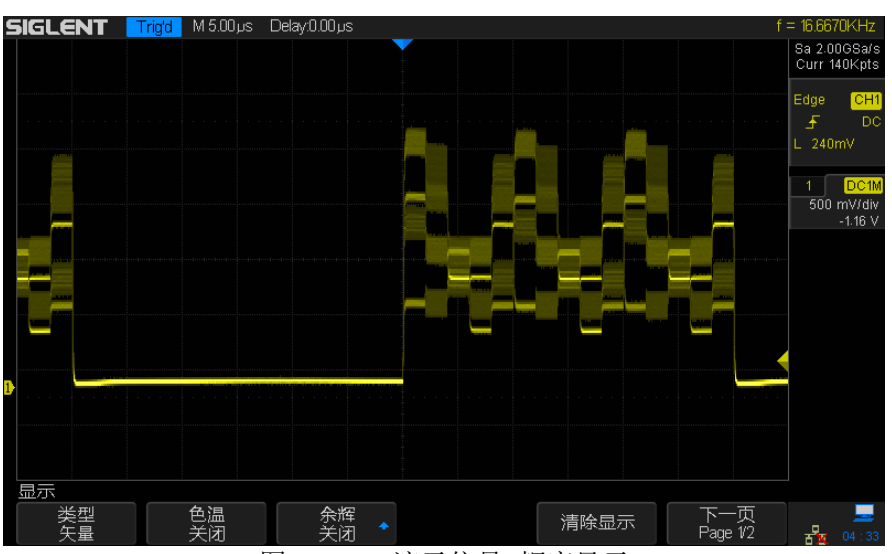

图 30 SPO 演示信号-辉度显示

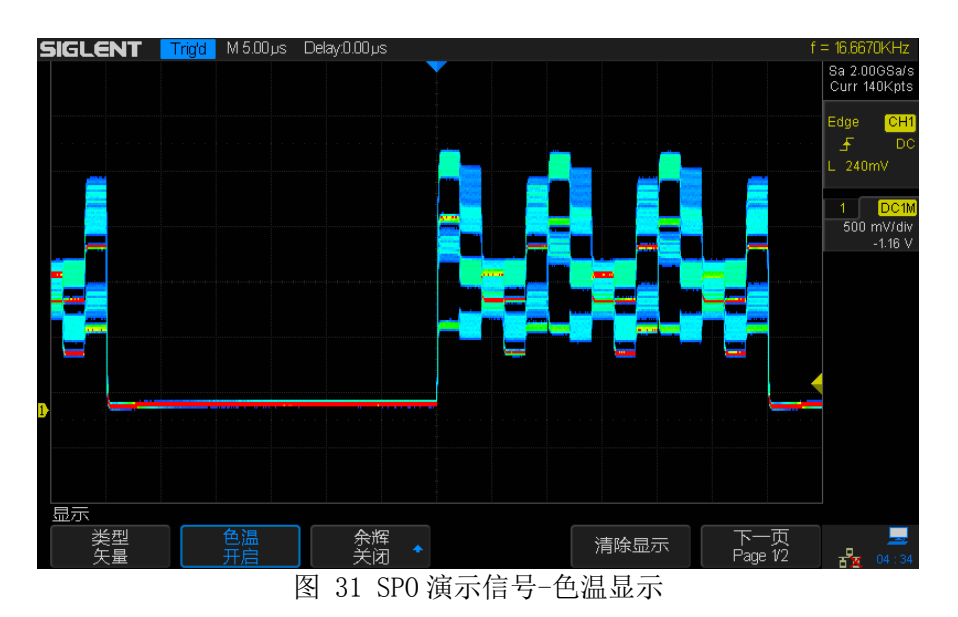

串行数字信号

### 120 信号

I2C 信号速率为 100kbps,有四种不同格式的帧,每帧有 12 字节的数据 D1<sup>~</sup>D12,数据内容为 96'h53\_49\_47\_4C\_45\_4E\_54\_5F\_XX\_XX\_XX (ASCII 表示为 SIGLENT\_XXXX),其中 XX 表示随机字符。详细帧格式见表 1,表示方法遵循 NXP 公司 I2C 规范手册 (文档编号 UM10204)。

| S | 7' b1001110 | W | A1 | D1 A2 D12   |  | A  | 13 ] | þ  |   |     |     |   |  |
|---|-------------|---|----|-------------|--|----|------|----|---|-----|-----|---|--|
|   |             |   |    |             |  |    |      |    | 1 | -   |     |   |  |
| S | 7' b1111010 | W | A1 | 8'b11101011 |  | A2 | D1   | A3 |   | D12 | A13 | Р |  |

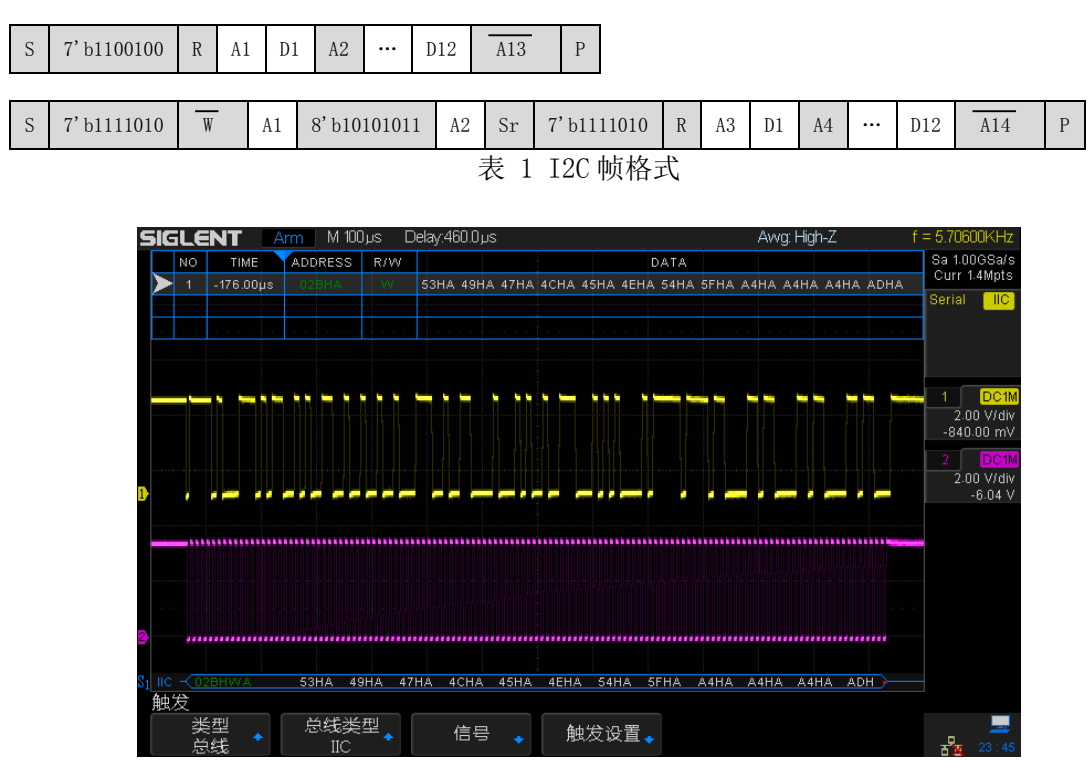

图 32 I2C 信号

#### SPI 信号

SPI 信号速率为 1Mbps,格式为: CPOH=1, CPHA=1,8 位数据位宽,MSB 优先,片选低有效。每次传输 12 个字节数据,数据内容为96'h53\_49\_47\_4C\_45\_4E\_54\_5F\_XX\_XX\_XX (ASCII 表示为 SIGLENT\_XXXX),其中XX 表示随机字符。

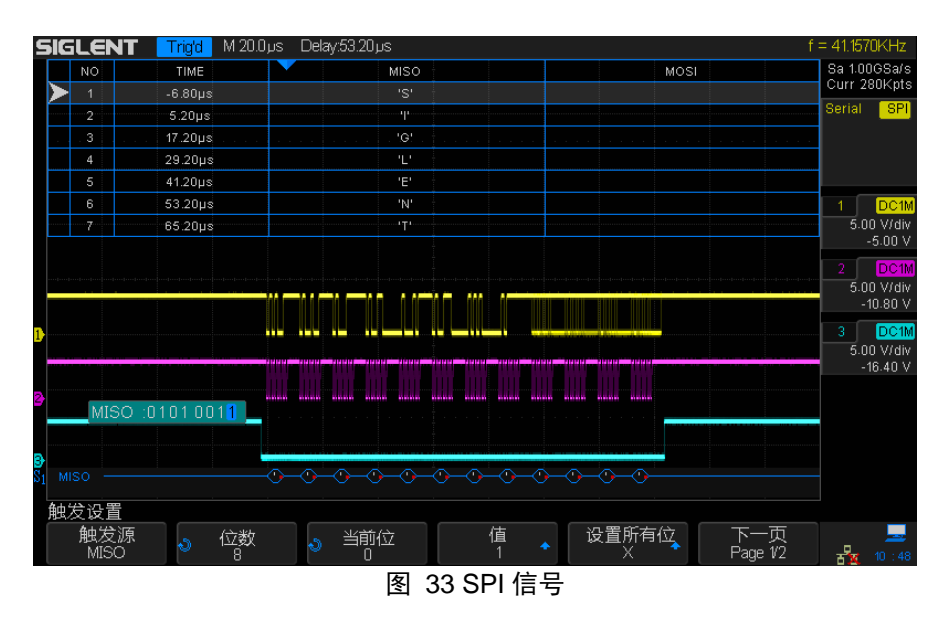

#### UART 信号

UART 信号速率为 9.6kbps, 帧格式为: 高态空闲, 8 位数据位宽, MSB 优先, 奇校 验, 2bit 停止 位。每次传输 12 个字节数据, 数据内容为 96'h53\_49\_47\_4C\_45\_4E\_54\_5F\_XX\_XX\_XX\_XX (ASCII 表示为 SIGLENT\_XXXX), 其中XX 表示随机字符。

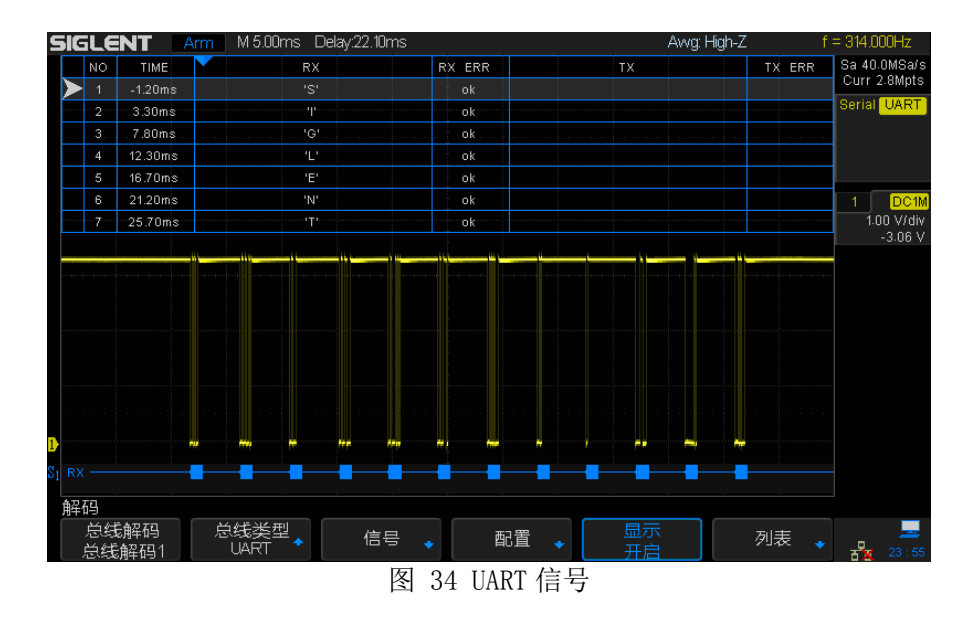

### LIN 信号

LIN 信号速率为 9.6kbps, 遵循 LIN2.0 规范, 共有四种不同格式的帧, 见表 2。

| 帧 | Break | Sync   | PID    | Parity | Data                  | Checksum | Stop |
|---|-------|--------|--------|--------|-----------------------|----------|------|
| 1 | ≧13 位 | 8' h55 | 6' h06 | 2' b00 | 16'h54_5f             | 8' h46   | Т    |
| 2 | ≧13 位 | 8' h55 | 6'h14  | 2' b00 | 16'h54_5f             | 8' h38   | Т    |
| 3 | ≧13 位 | 8' h55 | 6' h25 | 2' b00 | 32'h45_4e_54_5f       | 8' h93   | Т    |
| 4 | ≧13 位 | 8' h55 | 6' h3b | 2' b03 | 64'h53_49_47_4c_54_5f | 8' h8c   | Т    |

表 2 LIN 帧格式

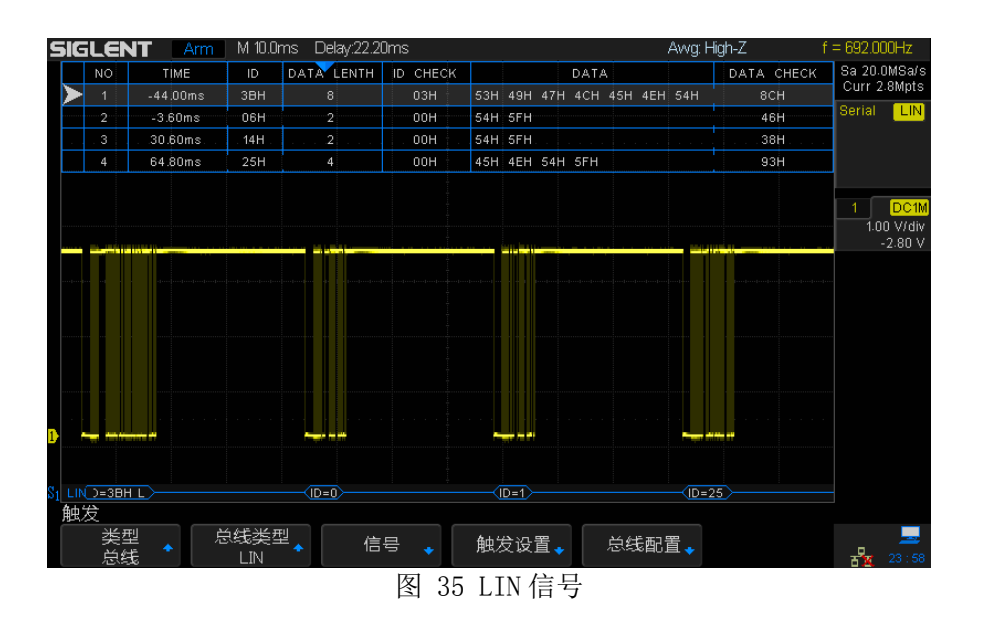

### CAN 信号

CAN 信号速率为 50kbps, 扩展格式, 可产生 LVCMOS 电平的 CAN Tx 和符合 ISO-11898-5 物理层规范的 CAN HL 两种信号, 共有四种不同格式的帧, 见表 3。

| 帧 | SOF | ARB              | RTR  | r1   | r0   | DLC   | Data                             | CRC       | ACK | EOF |
|---|-----|------------------|------|------|------|-------|----------------------------------|-----------|-----|-----|
| 1 | SOF | 29'h7819<br>f51  | 1'b0 | 1'b1 | 1'b1 | 4' h8 | 64' h53_49_47_4C_<br>45_4E_54_5F | 15' h7541 | D   | EOF |
| 2 | SOF | 29'h12f3<br>0dc  | 1'b1 | 1'b1 | 1'b1 | 4' h0 |                                  | 15'h3d1c  | D   | EOF |
| 3 | SOF | 29' h4495<br>71d | 1'b0 | 1'b1 | 1'b1 | 4' h4 | 32' h45_4E_54_5F                 | 15' h65c0 | D   | EOF |
| 4 | SOF | 29' h56a7<br>e0c | 1'b1 | 1'b1 | 1'b1 | 4' h3 |                                  | 15'h05f7  | D   | EOF |

表 3 CAN 帧格式

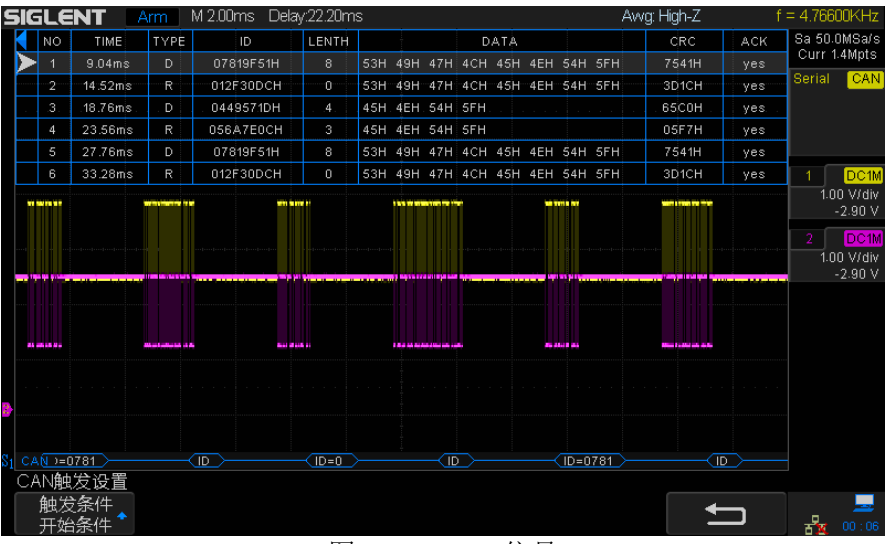

图 36 CAN HL 信号

### PASS/FAIL 功能演示

STB3 能对 PASS/FAIL 功能进行演示。单板提供一个 PASS/FAIL 输入和一个 LED 指示灯,当检测到输入下降沿后 LED 指示灯闪烁一次。

### 混合信号调试功能演示

STB3 能对混合信号调试功能进行演示。单板提供一个模拟输入端口,一个模拟 输出端口和两个8位数字输出端口,板上内置一个演示信号源。用户可以通过开 关选择使用内置信号或外接信号进行演示,模拟输出端口对选择的信号进行1:1 缓冲后输出到模拟输出端口,同时板上的ADC对选择信号进行采样并通过数字输 出端口输出,ADC采样时钟频率可通过开关选择。

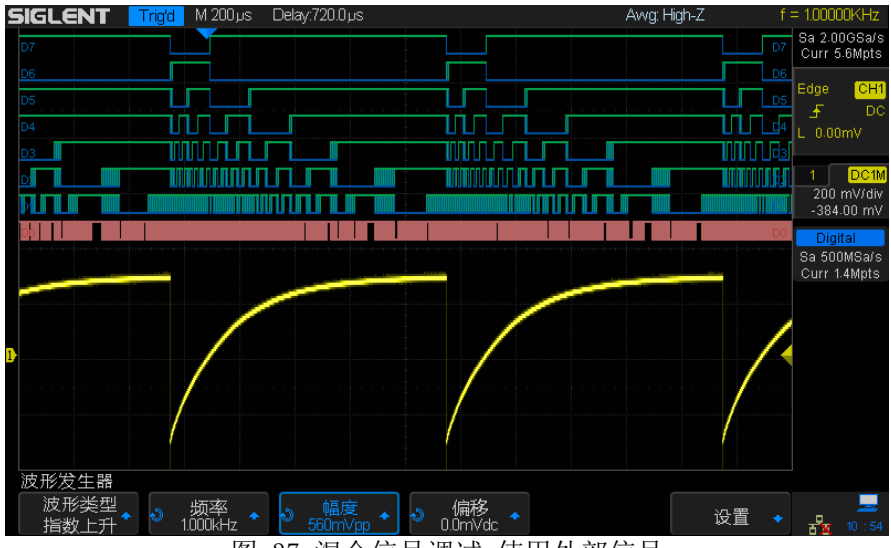

图 37 混合信号调试-使用外部信号

# 快速指南

### 单板布局

见附录图 43 单板布局。

### 使用方法

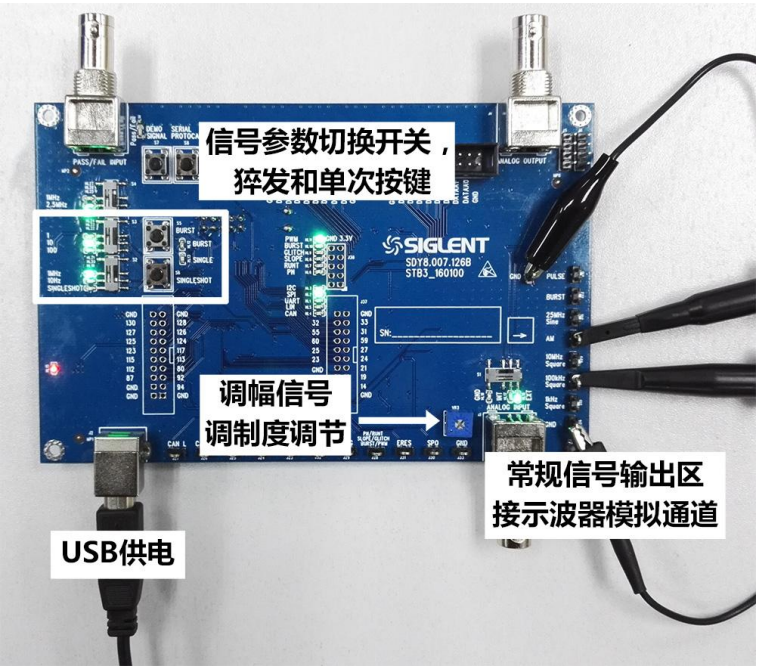

图 38 常规信号测量

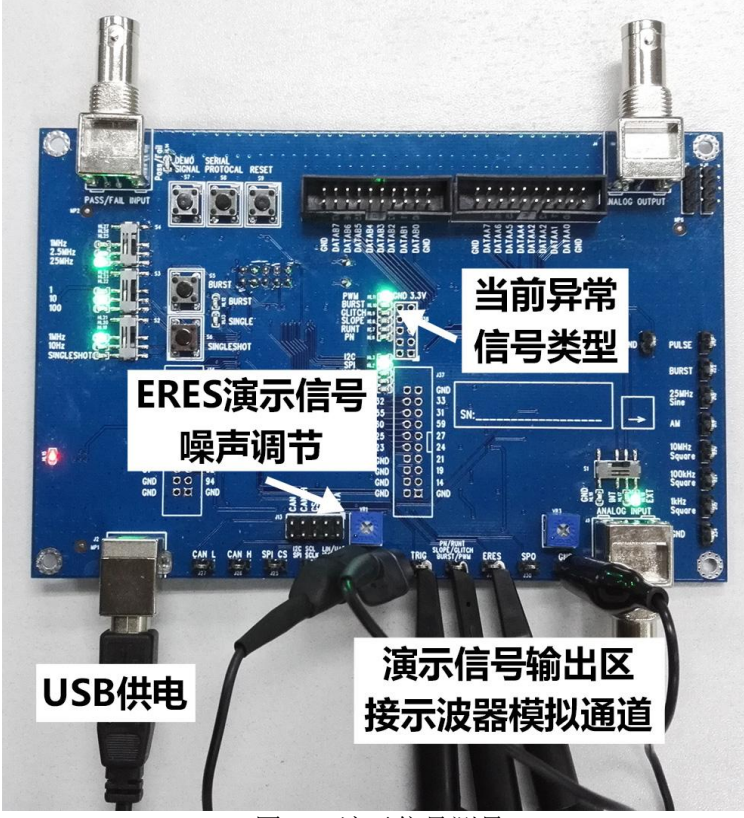

#### 图 39 演示信号测量

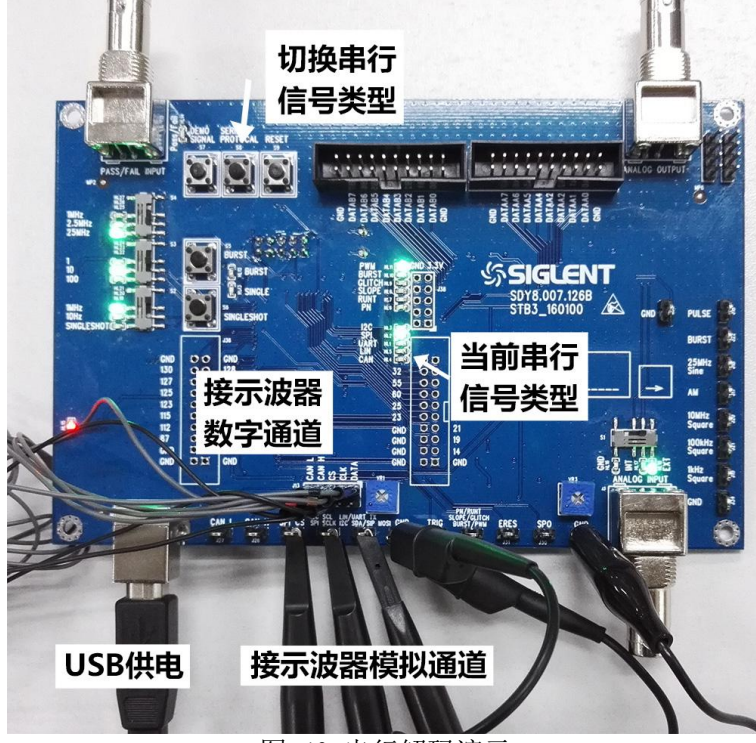

#### 图 40 串行解码演示

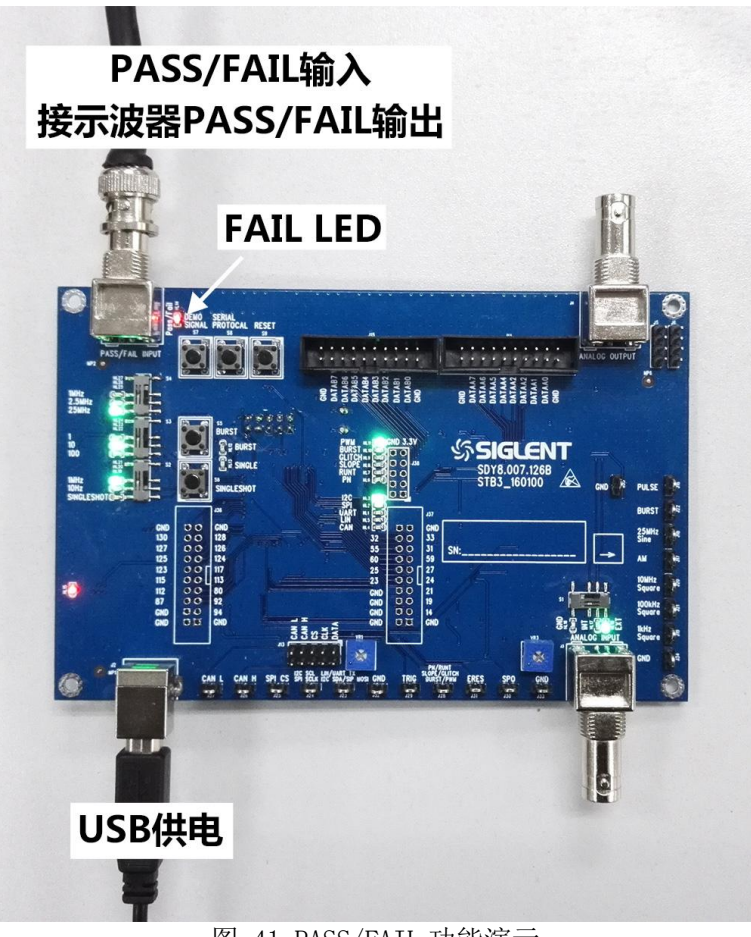

图 41 PASS/FAIL 功能演示

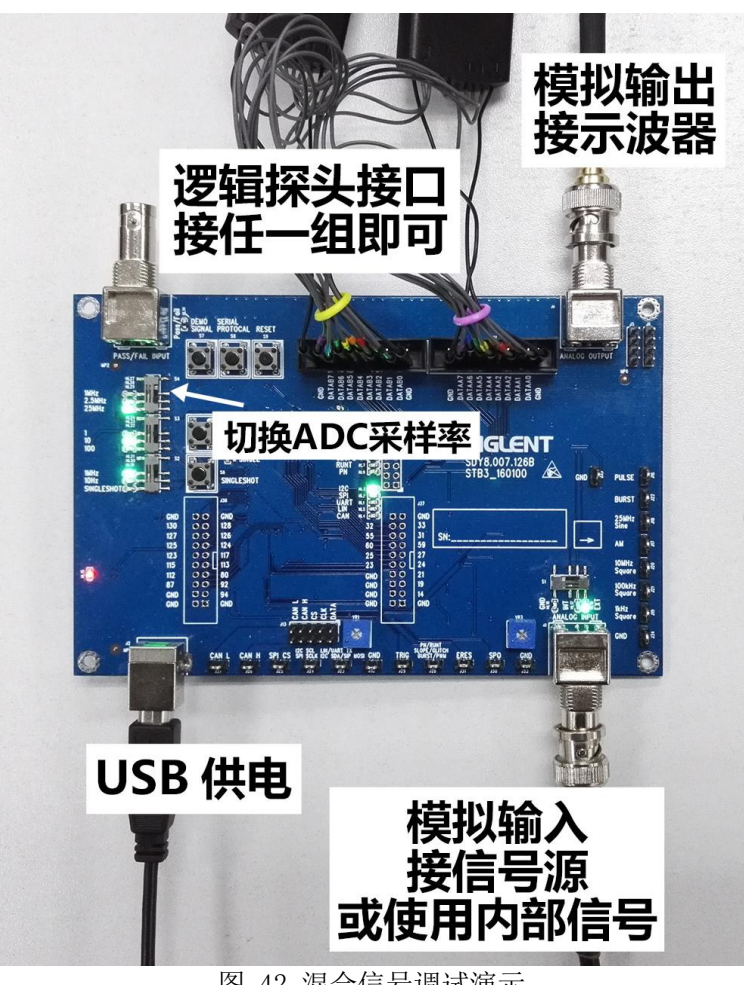

图 42 混合信号调试演示

# 操作指南

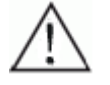

注意

注意

操作前请按照示波器使用手册对探头进行补偿校正。

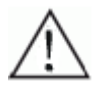

请勿触摸板上的连接器和电子元件。

### 常规信号

### 正弦信号

- 25MHz 正弦信号 使用示波器探头将示波器与 J18 25MHz Sine 连接,操作示波器打开相应的 通道,按下 Auto Setup 按钮即可显示稳定的波形。
- 1.25MHz 正弦信号 使用 BNC 电缆将示波器与 J4 ANALOG OUTPUT 连接,将 S1 拨至 INT 位置,操 作示波器打开相应的通道,按下 Auto Setup 按钮即可显示稳定的波形。

### 方波信号

- 100kHz 方波 使用示波器探头将示波器与 J21 100kHz Square 连接,操作示波器打开相应 的通道,按下 Auto Setup 按钮即可显示稳定的波形。
- 1kHz 方波 使用示波器探头将示波器与 J19 1kHz Square 连接,操作示波器打开相应的 通道,按下 Auto Setup 按钮即可显示稳定的波形。
- 10MHz 方波 使用示波器探头将示波器与 J20 10MHz Square 连接,操作示波器打开相应 的通道,按下 Auto Setup 按钮即可显示稳定的波形。

### 调幅波信号

1) 按下 Default 按钮将示波器恢复成默认设置。使用示波器探头将示波器与 J17 AM 连接,使用螺丝刀将 VR3 逆时针旋转到底,操作示波器打开相应的通 道,将耦合方式设置为直流,带宽限制设置为全带宽,按实际情况设置探头 相关参数。

- 2) 旋转垂直灵敏度旋钮至波形接近满屏显示 (100mV/div); 旋转水平时基旋钮 至大约能看清两个低频正弦包络的波峰 (100ns)。
- 3) 按下 <u>Trigger</u> 面板的 Setup 按钮进入触发设置菜单,将类型设置为边沿,根据实际情况选择信源,将斜率设置为上升沿,旋转 Level 旋钮调节触发电平至低频正弦包络中点(400mV 左右),打开触发释抑,在 Adjust 旋钮下方的指示灯亮起时旋转 Adjust 旋钮调节至合适的释抑时间(200ns 左右),即可在屏幕中显示稳定的调幅波。
- 4) 在能够稳定观察调幅波波形后,可调节 VR3 以改变调幅波的调制深度,如果 旋转 VR3 后无法显示稳定的波形,重复步骤 2 和 3。

### 快沿信号

 周期方波快沿 使用高带宽的示波器探头将 J16 PULSE 与示波器连接,将探头衰减设置为 10X,将 S2 拨动至 1MHz 或 10Hz 处。操作示波器打开相应的通道并设置探头 为 10X。按下 Auto Setup 即可显示稳定的波形。

2. 单次触发脉冲

注意

按下 **Default** 按钮将示波器恢复为默认设置。使用高带宽的示波器探头将 J16 *PULSE* 与示波器连接,将探头衰减设置为 10X,将 S2 拨动至 *SINGLESHOT* 处。操作示波器打开相应的通道并设置耦合为交流,探头为 10X。旋转相应 通道的垂直电压档位旋钮至 500mV/div,调节**触发电平 Level** 旋钮至 500mV, 按下 **Normal** 或者 **Single** 进入常态触发或单次触发模式。按下 S6 *SINGLESHOT* 触发脉冲。

### $\wedge$

探头接地方式会影响测试结果,请尝试下面三种接地方式测量快沿 信号。

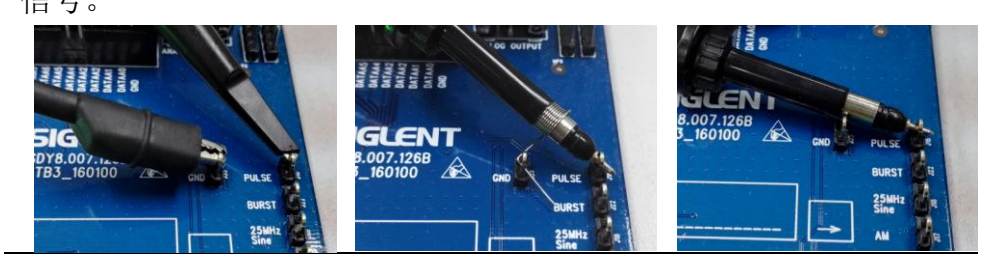

### 猝发信号

- 1) 按下 **Default** 按钮将示波器恢复为默认设置。使用示波器探头将 **J22** *BURST* 与示波器连接,将 **S3** 拨动至 *1* 或 *10* 或 *100* 处。
- 2) 旋转相应通道的垂直电压档位旋钮至 1V/div,旋转水平档位旋钮合适的档

位(1us 以上),旋转 <u>Trigger</u> 面板的 **Level** 旋钮调节触发电平至 1V<sup>~</sup>3V 之间,按下 <u>Trigger</u> 面板的 **Setup** 按钮进入触发设置菜单,将类型设置为边沿,根据实际情况选择信源,将斜率设置为上升沿,按下 **Normal** 按钮进入常态触发模式。

3) 按下 S5 BURST 按钮可触发猝发脉冲。

### 特殊信号

PWM 信号

按下 **Default** 按钮将示波器恢复为默认设置。使用示波器探头将示波器与 **J28** *PN/RUNT/SLOPE/GL1TCH/BURST/PWM* 连接,按 S7 *DEMO S1GNAL* 将指示 LED 切换至 *PWM* 位置,操作示波器打开相应的通道,按下 **Auto Setup** 按钮即可观察到稳定 的波形。

 $\wedge$ 

思考

请尝将采集模式在快采和慢采间切换,思考两种采集模式的使用场 合。

### BURST 信号

- 按下 Default 按钮将示波器恢复为默认设置。使用示波器探头将示波器与 J28 PN/RUNT/SLOPE/GLITCH/BURST/PWM 连接,按 S7 DEMO SIGNAL 将指示 LED 切换至 BURST 位置,操作示波器打开相应的通道。
- 2) 按下 <u>Trigger</u> 面板的 **Level** 旋钮自动设置触发电平,或者手动调节触发电平 至 2V 左右。
- 3) 调节相应通道的**垂直电压档位**和**垂直 Position**旋钮,使屏幕中出现稳定的 波形且波形幅度占屏幕显示区域的一半以上。
- 4) 旋转**水平档位**旋钮,将时基调整至屏幕中隐约可见三根窄脉冲(10ms)。
- 5) 按下**水平档位**旋钮进入 Zoom 模式,旋转**水平 Position**和**水平档位**旋钮,使 Zoom 后的波形在显示区域中恰好显示一屏。
- 6) 按下 Acquire 按钮进入采样菜单,改变存储深度,观察 Zoom 区域中波形的 变化。
- 7) 按下水平时基旋钮取消 Zoom 模式,将存储深度改为 28M 以上,按下 Run/Stop 按钮停止采集,旋转水平档位旋钮将采集到的波形展开。按下 Run/Stop 旋 钮退出 Stop 状态,调节水平时基至 10ms,修改存储深度后重复上一步操作。 观察不同存储深度下展开波形的变化。思考数字示波器深存储的意义和使用 场合。

### GLITCH 信号

- 按下 Default 按钮将示波器恢复为默认设置。使用示波器探头将示波器与 J28 PN/RUNT/SLOPE/GLITCH/BURST/PWM 连接,按 S7 DEMO SIGNAL 将指示 LED 切换至 BURST 位置,操作示波器打开相应的通道。
- 2) 按下 <u>Trigger</u> 面板的 **Level** 旋钮自动设置触发电平,或者手动调节触发电平 至 1V 左右。
- 3) 调节相应通道的垂直电压档位和垂直 Position 旋钮,使屏幕中出现稳定的 波形且波形幅度占屏幕显示区域的一半以上。
- 4) 按下 <u>Trigger</u> 面板的 **Setup** 按钮进入触发菜单,将类型设置为脉宽,按实际 情况设置信源,将极性设置为正极性,限制条件为<,时间为 100ns 左右, 按下 Normal 按钮进入常态触发模式。
- 5) 旋转**水平档位**旋钮展开波形,观察毛刺信号。
- 6) 旋转**水平档位**旋钮调节时基至 lus,按两次 **Display/Persist** 按钮进入余晖 模式,并将余晖设置为无限。
- 7) 按下Acquire按钮进入采集菜单,将采集模式更改为快采,按下Clear Sweeps 按钮清除余晖,记录屏幕中出现毛刺余晖的时间。将采集模式更改为慢采, 再次清除余晖,记录屏幕中出现毛刺余晖的时间。思考两种采集模式的意义 和使用场合。

### SLOPE 信号

- 按下 Default 按钮将示波器恢复为默认设置。使用示波器探头将示波器与 J28 PN/RUNT/SLOPE/GLITCH/BURST/PWM 连接,按 S7 DEMO SIGNAL 将指示 LED 切换至 SLOPE 位置,操作示波器打开相应的通道。
- 2) 按下<u>Trigger</u>面板的**Level**旋钮自动设置触发电平,或者手动调节触发电平 至 1V 左右。
- 3) 调节相应通道的垂直电压档位和垂直 Position 旋钮,使屏幕中出现稳定的 波形且波形幅度占屏幕显示区域的一半以上。
- 4) 按下 <u>Trigger</u> 面板的 Setup 按钮进入触发菜单,将类型设置为斜率,按实际 情况设置信源,将斜率设置为下降沿,限制条件为>,时间为 40ns 左右,点 击下一页,将 Lower 设置到 500mV 左右,Upper 设置为 2.5V 左右,按下 Normal 按钮进入常态触发模式。
- 5) 旋转**水平档位**旋钮展开波形,观察斜坡信号。

边沿触发配合噪声抑制触发效果不理想时,试试斜率触发。

注意

#### RUNT 信号

- 按下 Default 按钮将示波器恢复为默认设置。使用示波器探头将示波器与 J28 PN/RUNT/SLOPE/GLITCH/BURST/PWM 连接,按 S7 DEMO SIGNAL 将指示 LED 切换至 RUNT 位置,操作示波器打开相应的通道。
- 2) 按下 <u>Trigger</u> 面板的 **Level** 旋钮自动设置触发电平,或者手动调节触发电平 至 1V 左右。
- 3) 调节相应通道的**垂直电压档位**和**垂直 Position**旋钮,使屏幕中出现稳定的 波形且波形幅度占屏幕显示区域的一半以上。
- 4) 按下 <u>Trigger</u> 面板的 Setup 按钮进入触发菜单,将类型设置为欠幅,按实际 情况设置信源,将极性设置为正极性,限制条件为>,时间为 2.00ns 左右, 点击下一页,将 Lower 设置到 500mV 左右, Upper 设置为 2.5V 左右,按下 Normal 按钮进入常态触发模式。
- 5) 旋转**水平档位**旋钮展开波形,观察欠幅信号。
- 6) 将极性设置为负极性,观察波形。
- 7) RUNT 信号也包含了斜率信号,请按照 SLOPE 信号的方法捕获。

#### PN 码

使用示波器探头将示波器与 J28 *PN/RUNT/SLOPE/GLITCH/BURST/PWM* 连接,按 S7 *DEMO SIGNAL* 将指示 LED 切换至 *PN* 位置,操作示波器打开相应的通道。按下 Auto Setup 按钮即可显示稳定的波形。

#### SP0 演示信号

使用示波器探头将示波器与 J30 *SPO* 连接,操作示波器打开相应的通道,按下 Auto Setup,旋转**触发电平 Level**旋钮设置触发电平为 260mV。旋转**多功能旋钮** 调节波形亮度至灰度效果明显,按下 Display/Persist 按钮进入显示菜单,将 色温设置为开启。

#### ERES 演示信号

使用示波器探头将示波器与 J31 *ERES* 连接,操作示波器打开相应的通道,按下 Auto Setup,使用螺丝刀将 VR1 逆时针旋转到底。按下 Acquire 按钮进入采样 菜单,将获取方式设置为增强分辨率,设置不同的增强位数观察结果。

思考

分别使用增强分辨率和平均值方式观察信号。

在普通模式下,将带宽限制设置为 20M,观察信号的变化。 思考如何设置示波器观察噪声较大的信号。

### 串行数字信号

- 使用示波器探头将相应串行信号输出测试钩(J23<sup>~</sup>J27)与示波器相连,也 可使用逻辑探头将 J13 与示波器相连。注意如果使用逻辑探头测量 CAN HL 信号,需要将 CAN H和 CAN L 分别接到不同的通道组上以设置不同的阈值电 压。
- 2) 按 S8 SERIAL PROTOCAL 切换所需的串行信号。
- 参考示波器用户手册,打开相应的通道,设置合适的触发方式和触发条件, 打开串行解码功能并设置相应的格式。

### 特殊功能

#### PASS/FAIL 功能演示

- 1) 使用 BNC 线缆将 J11 PASS/FAIL INPUT 与示波器的 PASS/FAIL 输出相连。
- 2) 选择合适的信号作被测源,操作示波器打开通过测试。
- 3) 当检测到 PASS/FAIL 信号的下降沿时, PASS/FAIL 指示灯闪烁一次。

### 混合信号调试

- 使用逻辑探头将 J14 或 J15 与示波器相连,注意 DATA0 为 LSB。使用 BNC 电 缆或配有 BNC 适配器的示波器探头将 J4 ANALOG OUTPUT 与示波器相连,操 作示波器打开相应的模拟通道,并将触发源设置为该模拟通道。
- 2) 如果使用单板内部信号,将 S1 拨动到 /NT 位置。如果使用外部信号,使用 BNC 电缆将外部信号源与 J3 ANALOG /NPUT 相连,将 S1 拨动到 EXT 位置,注 意外部信号幅度不大于 1Vpp。
- 3) 参考示波器使用手册开启数字通道并进行相应的设置,信号阈值设置为 LVCMOS3.3 或者自定义为1.5V 左右。

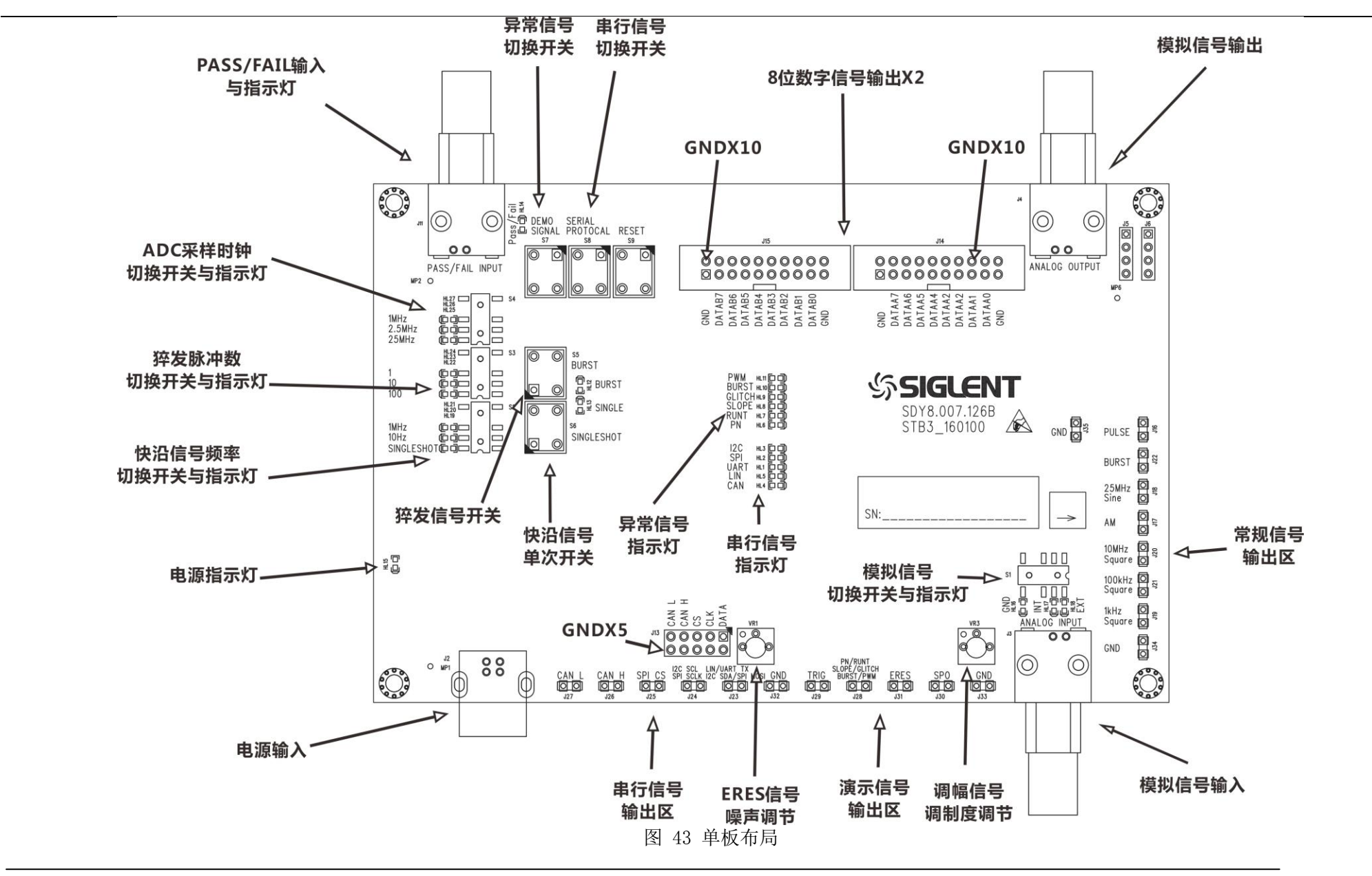